## コニカミノルタプリンタ設定手順(院生持ち込み PC 用)

## ※持ち込み PC での設定手順になります。

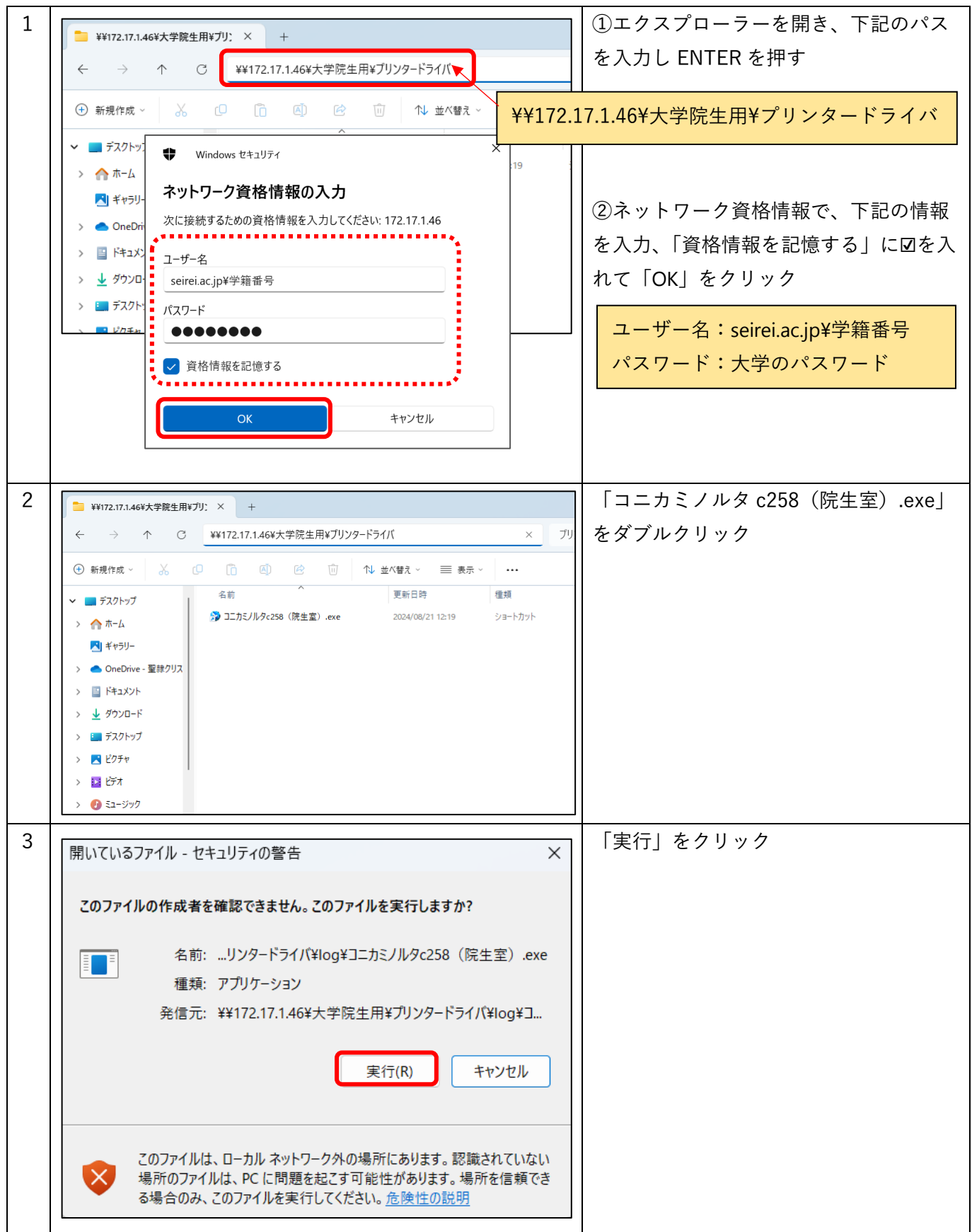

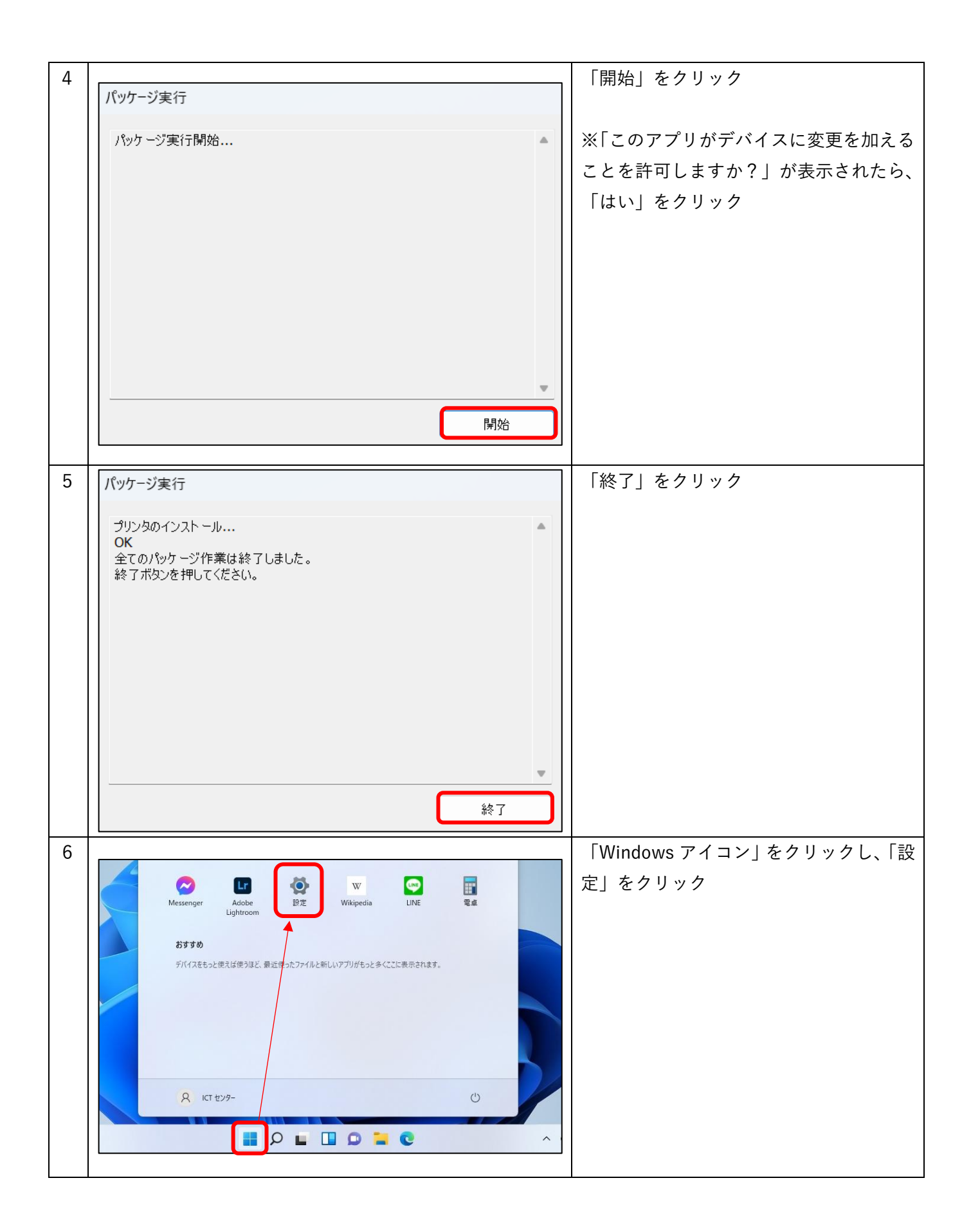

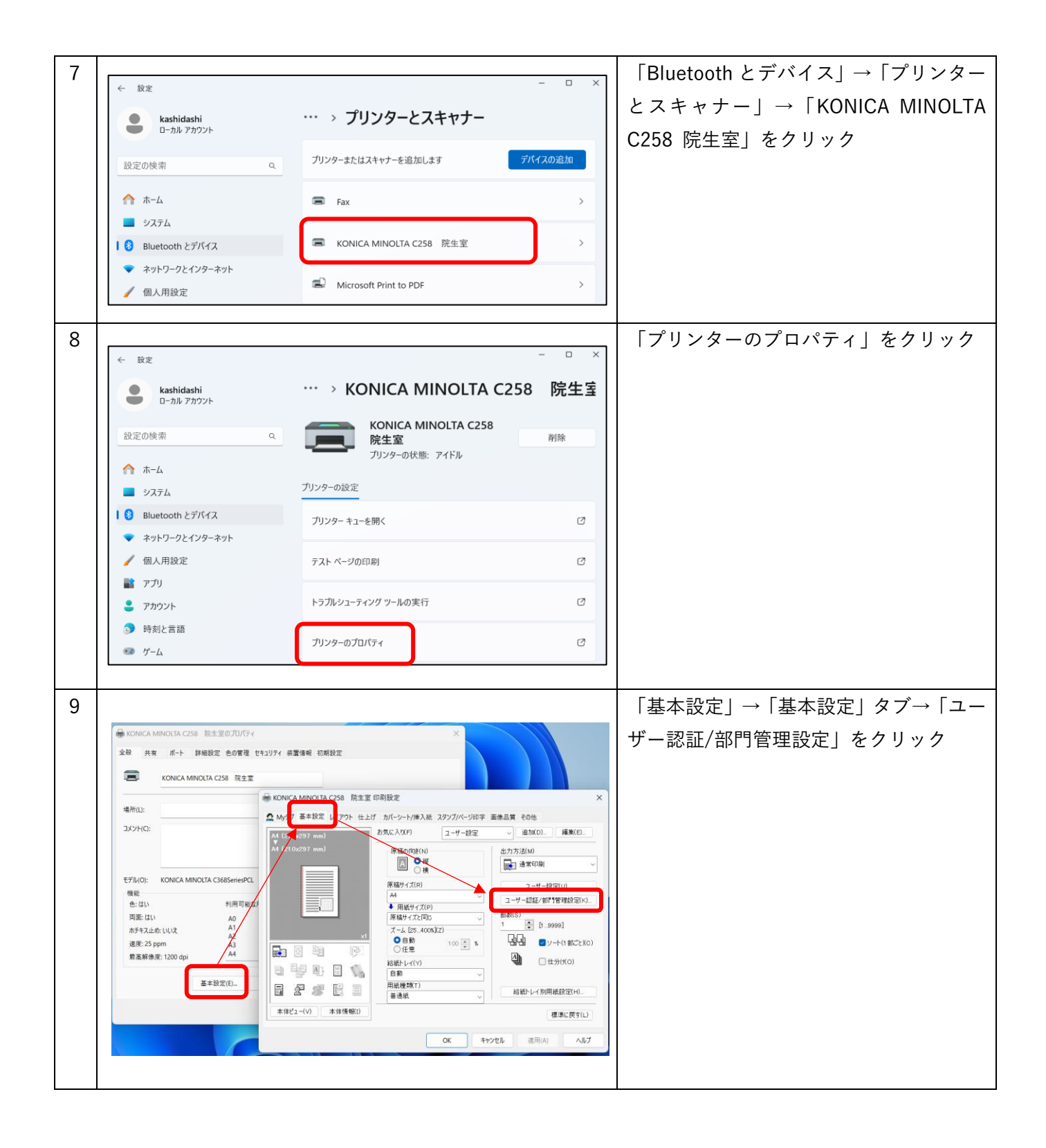

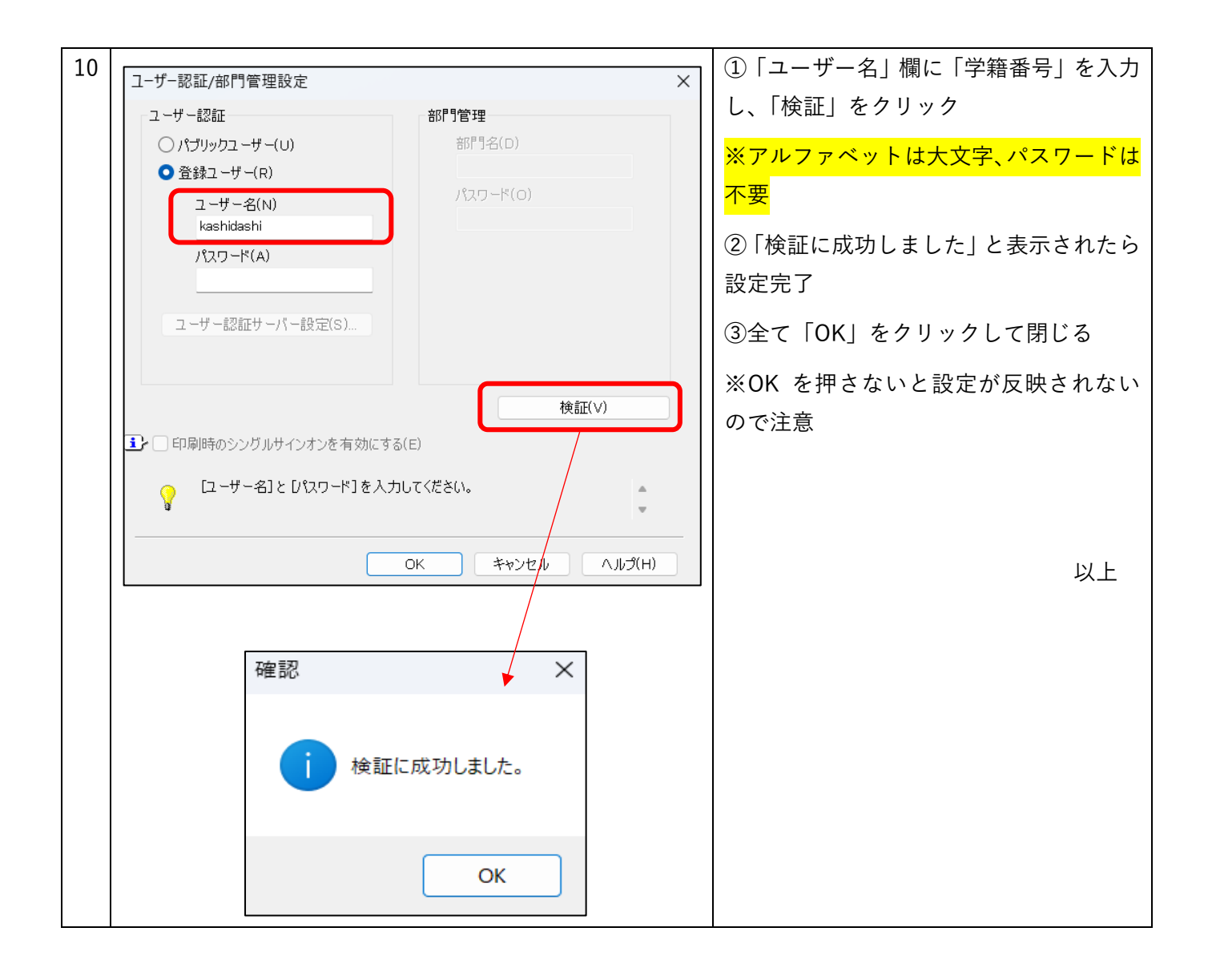